## 【4G 勁爽加量包】使用說明:手機版網頁

連結網址:https://ocsms.emome.net/emome/m/cc/add\_m.jsp

一、獲贈及兌換

兌換流程:4G月租型門號老客戶,本活動所加贈之加量包將自動存在客戶帳號下

1、加購/兌換:登入帳號/密碼\_首頁,進入勁爽加量

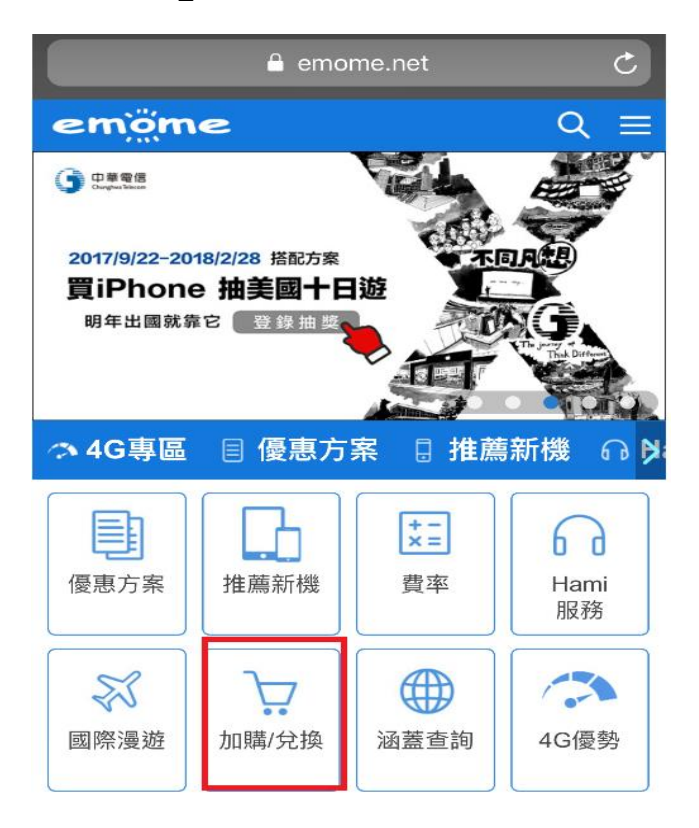

2-1、非上網無限瀏覽客戶:該加量包已經存入帳號之下,如下圖顯示「未使用之勁爽 加量包」請待上網使用量超過 70%門檻後兌換

|                                                                                                    | 6 4 4 4 5 10 1000                                                    |
|----------------------------------------------------------------------------------------------------|----------------------------------------------------------------------|
| シリカ国         シリロ国際         「日本         「日本         ●         ●         ●         ●         ●         ●         ●         ●         ●         ●         ●         ●         ●         ●         ●         ●         ●         ●         ●         ●         ●         ●         ●         ●         ●         ●         ●         ●         ●         ●         ●         ●         ●         ●         ●         ●         ●         ●         ●         ●         ●         ●         ●         ●         ●         ●         ●         ●         ●         ●         ●         ●         ●         ●         ●         ●         ●         ●         ●         ●         ●         ●         ●         ●         ●         ●         ●         ●         ●         ●         ●         ●         ●         ●         ●         ●         ●         ●         ●         ●         ●         ●         ●         ●         ●         ●         ●         ●         ●         ●         ●         ●         ●         ●         ●         ●         ●         ●         ●         ●         ●         ● | <b>1</b><br>10<br>10<br>10<br>10<br>10<br>10<br>10<br>10<br>10<br>10 |
| ● 輸入4G勁與加量包序號                                                                                                    | <b>非关田 計 日月</b>                                                      |
| <ul> <li>● 使用【test】20MB加量包</li> <li>(請於106/12/31日前兌換)</li> </ul>                                                                                                    | 詳細說明                                                                 |
| 確定申請                                                                                                    |                                                                      |

2-2、上網無限瀏覽客戶:該加量包已經存入帳號之下,如下圖顯示「已儲存之勁爽加 量包」

≻ 若門號已是上網無限瀏覽,則無法兌換,僅可轉贈中華 4G 好友門號。

| 動燹加量                                                                                                    |      |  |
|----------------------------------------------------------------------------------------------------|------|--|
| 儲存  轉贈  紀錄查詢                                                                                                    |      |  |
| ● 輸入4G勁爽加量包序號                                                                                                    | 詳細說明 |  |
| ★ 已儲存之勁爽加量包                                                                                                    |      |  |
| 【test】20MB加量包                                                                                                    |      |  |
| (有效期限至106/12/31)                                                                                                    | 關閉說明 |  |
| <ol> <li>請於加量包使用效期當日23:59:59前完成兌換或轉贈<br/>予他人兌換使用,逾期即失效。</li> <li>加量包一經兌換使用,即無法再次兌換或轉贈。</li> <li><u>若想立即使用加量包,請至遲單「兌換」功能</u>;若想<br/>轉贈加量包予其他中華電信4G月租型門號使用,請至<br/>選單「轉贈」功能。</li> </ol> |      |  |
| 確定申請                                                                                                    |      |  |

3、選擇欲使用的「未使用之勁爽加量包」,按確定申請,出現提醒視窗

| シュ     シュ     シュ     シュ     シュ     シュ     シュ     ・     ・     ・     ・     ・     ・     ・     ・     ・     ・     ・     ・     ・     ・     ・     ・     ・     ・     ・     ・     ・     ・     ・     ・     ・     ・     ・     ・     ・     ・     ・     ・     ・     ・     ・     ・     ・     ・     ・     ・     ・     ・     ・     ・     ・     ・     ・     ・     ・     ・     ・     ・     ・     ・     ・     ・     ・     ・     ・     ・     ・     ・     ・     ・     ・     ・     ・     ・     ・     ・     ・     ・     ・     ・     ・     ・     ・     ・     ・     ・     ・     ・     ・     ・     ・     ・     ・     ・     ・     ・     ・     ・     ・     ・     ・     ・     ・     ・     ・     ・     ・     ・     ・     ・     ・     ・     ・     ・     ・     ・     ・     ・     ・     ・     ・     ・     ・     ・     ・     ・     ・     ・     ・     ・       ・     ・     < | 通知設定 |  |
|----------------------------------------------------------------------------------------------------|------|--|
| ○ 輸入4G勁爽加量包序號                                                                                                    |      |  |
| 您欲兌換的項目為「test」,提醒您兌換後<br>將無法更改或取消此次兌換!<br>請確認上述申請說明                                                                                                    |      |  |
| 取消                                                                                                    | 好    |  |
| (請於106/12/31日前兌換)                                                                                                    | 詳細說明 |  |
| 確定申請                                                                                                    |      |  |
| 貼心叮嚀                                                                                                    |      |  |

### 4、兌換失敗,應為上網使用量未達70%門檻

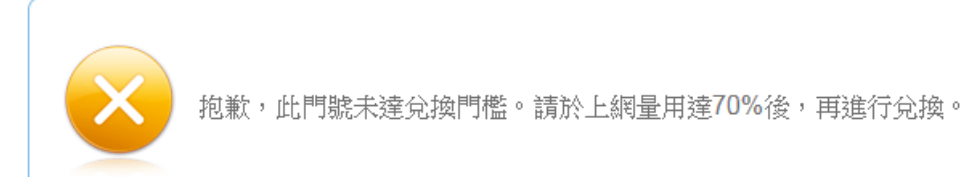

#### 5、兌換成功,客戶將會收到確認簡訊

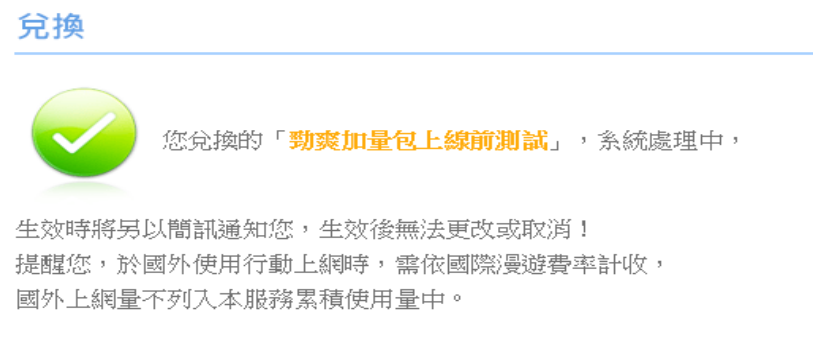

更多國際漫遊資費服務說明,可至中華電信網頁查詢。

確定

#### 6、兌換成功之簡訊,內容如下:

親愛的中華客戶,您所購買/兌換的「xxxx」已生效,請在10x/xx/xx前使用完畢。

二、儲存

▶ 適用對象:

(一)當 3G 老客戶收到含序號的加贈加量包簡訊,須移轉 4G 後,才能將序號儲存至 門號下,以便下次兌換或是轉贈給親友使用。

(二)當 4G 門號客戶收到 3G 老客戶所轉發之含序號的加贈加量包簡訊時,需將序號 儲存至門號下以便下次兌換使用。

1、在儲存功能下,輸入勁爽加量包的序號,並按確定申請

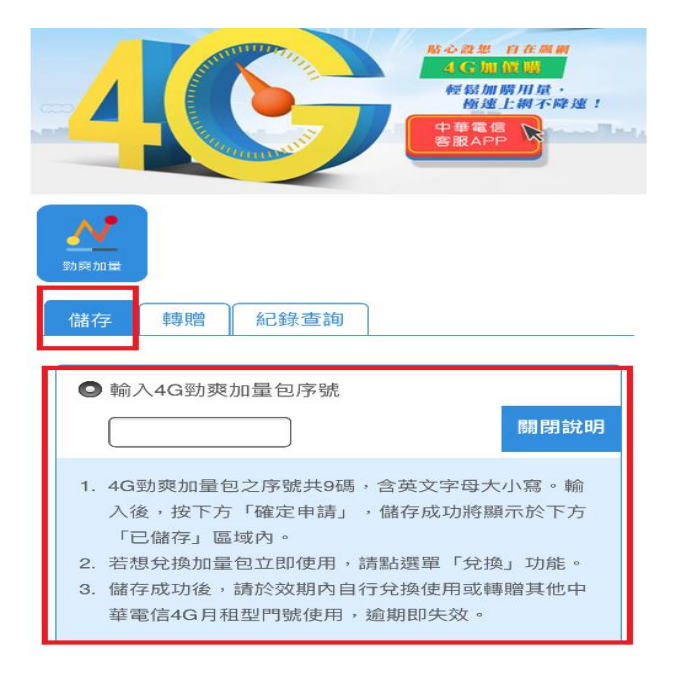

2、輸入序號後,出現提醒視窗「儲存後無法更改或取消」

| 輸入4G勁爽 | 加量包序號 3N43EV82                | ① 詳細説明      |
|--------|-------------------------------|-------------|
|        |                               |             |
|        |                               |             |
|        |                               |             |
|        | 確定申請                          |             |
|        |                               |             |
| 網頁訊息   |                               |             |
|        |                               |             |
|        | 〖欲儲存加量包序號為「3N43EV82」,提醒約<br>約 | 您儲存後將無法更改或取 |
|        | ā確認 沭冉誌說明                     |             |
| -      |                               | 兌換效期,       |
|        |                               |             |

### 3、若輸入序號錯誤,出現錯誤視窗

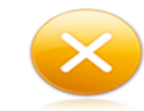

輸入的加量包序號有誤,請確認後再次輸入。

4、儲存成功後的視窗

儲存

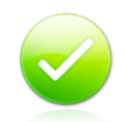

加量包已成功儲存至您的帳號,提供您下次兌換或轉贈使用。

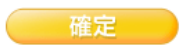

### 三、轉贈

客戶可以把「已存在帳號之下」的加量包線上轉贈給其他中華 4G 月租型用戶,轉贈後 效期不會改變。

1、在轉贈功能下,點選要轉贈的加量包,並請輸入轉贈門號,按確定申請

| •■■中華電信 🗢                                                                                                    | 08:06<br>ocsms.emome.net                     | 🥶 65% 🔲              |
|----------------------------------------------------------------------------------------------------|----------------------------------------------|----------------------|
| <b>新</b> 爽加量                                                                                                    |                                              |                      |
| 儲存 轉贈                                                                                                    | 紀錄查詢                                         |                      |
| <ul> <li>說明</li> <li>1.您的轉贈對象須</li> <li>2.加量包轉贈後的</li> <li>23:59:59有效。</li> <li>3.請您輸入正確的</li> <li>消或退還。</li> </ul> | 為中華電信4G月租型門號<br>使用效期不變,至標示有3<br>轉贈門號,轉贈成功後,第 | 。<br>汝期當日的<br>無法異動、取 |
| ● 使用【test】                                                                                                    | 20MB加量包                                      |                      |
| (請於106/12/31]                                                                                                    | 日前兌換)                                        |                      |
| ∨ 同意將此加量包                                                                                                    | D轉贈給中華電信4G月                                  | 租門號                  |
|                                                                                                    | 確定申請                                         |                      |
| <u>貼心叮嚀</u><br>1.限中華電信4G月和                                                                                          | 且型門號,登入emome網站                               | 站或中華電信客              |

2、輸入的門號非中華電信 4G 月租型,將出現以下錯誤訊息

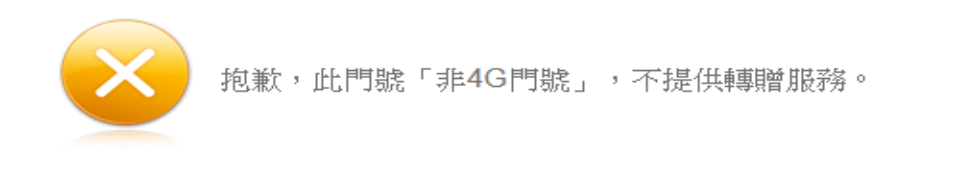

3、轉贈成功,將出現以下畫面。該筆被轉贈的加量包,會立即儲存到被贈門號的帳號 下

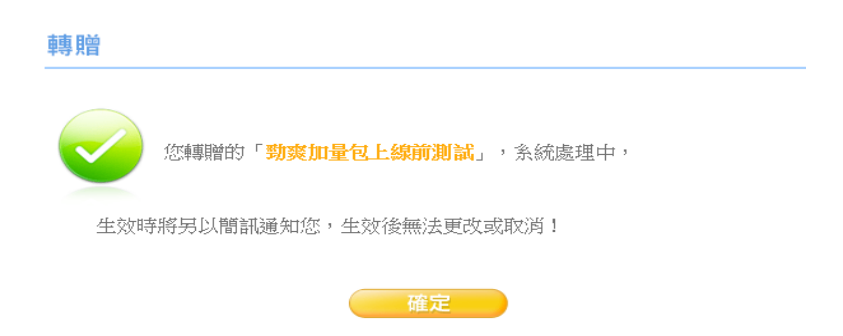

## 四、兌換記錄查詢

選擇欲查詢的月份即可。至多可查詢最近六個月的兌換紀錄。

| 小價購         用量查詢         具量         具量         通知         通知            |  |  |  |  |
|-------------------------------------------------------------------------|--|--|--|--|
| 兌換 儲存 轉贈 紀錄查詢                                                           |  |  |  |  |
| 106/11                                                                  |  |  |  |  |
| 門號 0905041194 於106/11兌換紀錄如下:                                            |  |  |  |  |
| 兌換紀綠                                                                    |  |  |  |  |
| 無兌換紀錄!                                                                  |  |  |  |  |
| 106/11轉贈紀錄如下:                                                           |  |  |  |  |
| 轉贈紀緣                                                                    |  |  |  |  |
| 無轉贈紀錄!                                                                  |  |  |  |  |
| 貼心叮嚀                                                                    |  |  |  |  |
| 1.本功能提供登入門號查詢最近6個月成功兌換/轉贈4G勁爽<br>加量包之紀錄。                                |  |  |  |  |
| 2.加量包兌換成功後將無法更改、異動、取消或折換現金。兌<br>換之上網量可使用到次一計費週期結束;兌換之上網時數<br>可使用至該時效結束。 |  |  |  |  |

# 五、轉贈記錄查詢

選擇欲查詢的月份即可。至多可查詢最近六個月的轉贈紀錄。

| 106/12                                                |                     |  |  |
|-------------------------------------------------------|---------------------|--|--|
| 門號 093於查詢月份轉贈紀錄如下:                                    |                     |  |  |
| 車專貝曾糸己糸象                                              |                     |  |  |
| 中専見曾工頁 目                                              | test                |  |  |
| 車專貝曾 济行 量                                             | 20MB                |  |  |
| 貝曾 子子 尸马 影虎                                           | 09                  |  |  |
| 車專 見曾 日寺 間間                                           | 2017/12/13 08:13:57 |  |  |
| 車専 見曾 プラ 主じ                                           | emome               |  |  |
| 加量包有效期限                                               | 2017/12/31 23:59:59 |  |  |
|                                                       |                     |  |  |
| 見古心町 暉                                                |                     |  |  |
| 1.本功能提供登入門號查詢最近6個月成功兌換/轉贈4G勁爽<br>加量包之紀錄。              |                     |  |  |
| 2.加量包兑换成功後將無法更改、異動、取消或折换現金。兌換之上網量可使用到次一計費週期結束;兌換之上網時數 |                     |  |  |

# 六、用量查詢

當客戶查詢未出帳週期用量時,即可得知該筆加量包的已使用量。